# **ESET Tech Center**

Knowledgebase > Legacy > Disable Windows update or Windows Firewall notifications in ESET Endpoint Security and ESET Endpoint Antivirus (6.x)

Disable Windows update or Windows Firewall notifications in ESET Endpoint Security and ESET Endpoint Antivirus (6.x) Ondersteuning | ESET Nederland - 2025-03-07 - Comments (0) - Legacy

https://support.eset.com/kb3745

#### Issue

Your ESET product notifies you with a yellow or red icon is and displays the notification "Operating system is not up to date" Disable Windows update notifications using ESET Remote Administrator Disable Windows Security Center alerts Device shows error status "<u>Windows Firewall is not enabled</u>"

### Solution

Mac Users: <u>Click to view instructions</u>

To disable all notifications from Windows, you will need to disable:

<u>Windows Update notifications</u> <u>Windows Security Center alerts</u>

#### Microsoft Windows 10

On Windows 10 machines, it might be necessary to perform a manual update of certain devices or drivers. <u>Click here for</u> <u>more information</u>.

Permissions changes in ESET Remote

| administrator 6.5 and later                                  |  |
|--------------------------------------------------------------|--|
| Before proceeding, please note important changes to user     |  |
| access rights and permissions in the latest versions of ESET |  |
| Remote Administrator.                                        |  |
| Vie                                                          |  |
| W                                                            |  |
| Per                                                          |  |
| mis                                                          |  |
| sion                                                         |  |
| <u>S</u>                                                     |  |
| <u>Cha</u>                                                   |  |
| nge                                                          |  |
| <u>S</u>                                                     |  |
|                                                              |  |

## Disable Windows update notifications in ESET Remote Administrator

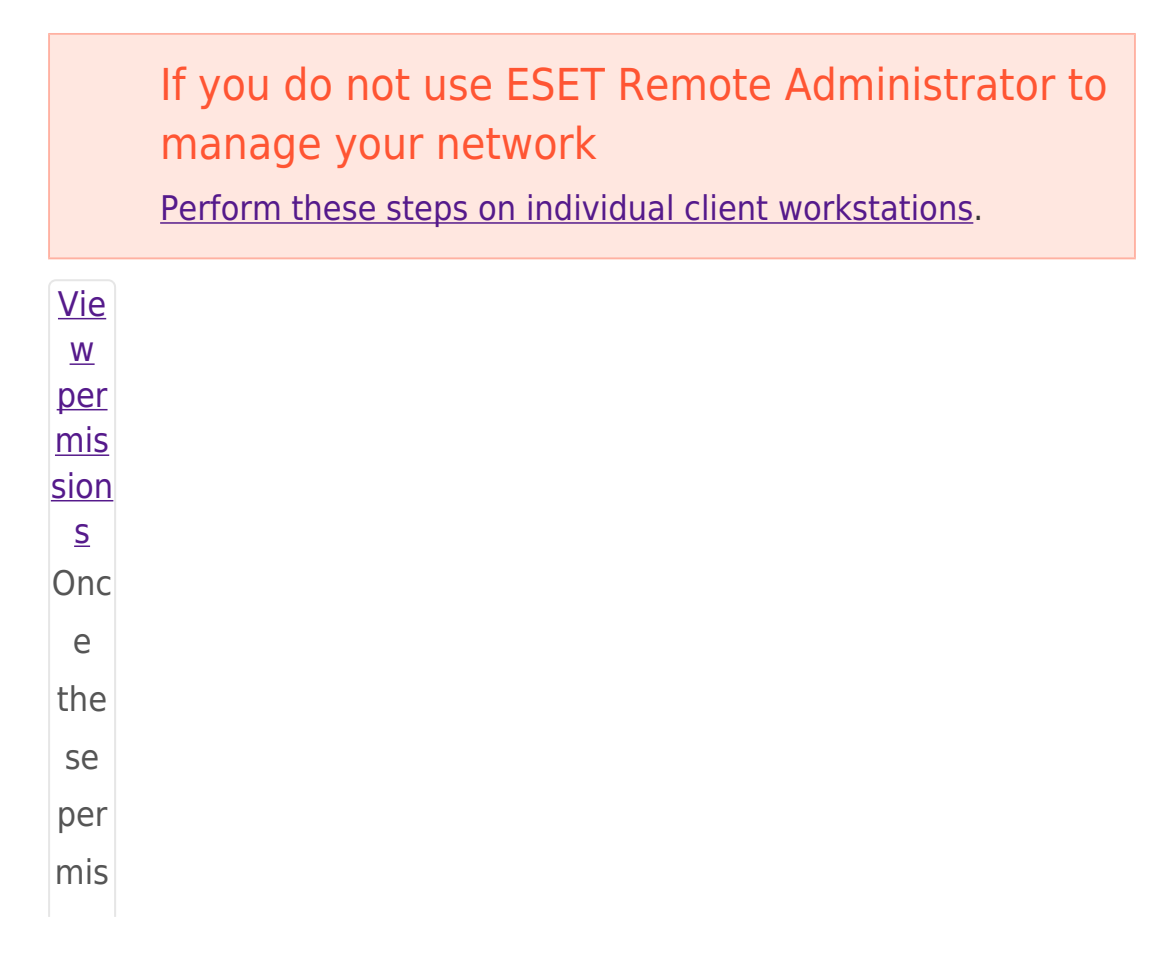

| sion         |  |
|--------------|--|
| S            |  |
| are          |  |
| in           |  |
| plac         |  |
| e,           |  |
| foll         |  |
| OW           |  |
| the          |  |
| ste          |  |
| ps           |  |
| bel          |  |
| OW.          |  |
| 1. <u>Op</u> |  |
| <u>en</u>    |  |
| ESE          |  |
| I            |  |
| <u>Re</u>    |  |
| mot          |  |
| <u>e</u>     |  |
| <u>Ad</u>    |  |
| <u>min</u>   |  |
| <u>istr</u>  |  |
| <u>ato</u>   |  |
| r            |  |
| <u>We</u>    |  |
| <u>b</u>     |  |
| <u>Con</u>   |  |
| <u>sol</u>   |  |
| <u>e</u> (E  |  |
| RA           |  |
| We           |  |
|              |  |

b Con sol e) in you r we b bro wse r and log in. 2. Clic k A dm in × → P olic ies and sel ect the poli су for clie nt CO mp ute rs tha

|    | t    |  |
|----|------|--|
|    | you  |  |
|    | wa   |  |
|    | nt   |  |
|    | to   |  |
|    | St0  |  |
|    | p    |  |
|    | Pivi |  |
|    | na   |  |
|    | Win  |  |
|    | do   |  |
|    | WS   |  |
|    | upd  |  |
|    | ate  |  |
|    | noti |  |
|    | fica |  |
|    | tion |  |
|    | S.   |  |
| З  | Clic |  |
| 5. | k P  |  |
|    | olic |  |
|    | ies  |  |
|    | → E  |  |
|    | dit. |  |
|    | ×    |  |
|    | Fig  |  |
|    | ure  |  |
|    | 1-1  |  |
|    | Clic |  |
|    | k    |  |
|    | the  |  |
|    | ima  |  |
|    | ge   |  |
|    | to   |  |
|    | vie  |  |
|    | W    |  |
|    |      |  |

in ne W win do W 4. Exp and Se tti ng S, clic k T ool S, and ехр and Mi cro sof t Wi nd ow S Up dat **e**. × Fig ure 1-2

lar

ger

Clic

k the ima ge to vie W lar ger in ne w win do w 5. Sel ect No up dat **es** f ro m the No tify ab out Mic ros oft Wi nd ow S sys te

|    | m<br>up<br>dat<br>es<br>dro<br>p-<br>do<br>wn<br>me<br>nu.                                                                                                    |  |
|----|----------------------------------------------------------------------------------------------------|--|
| 6. | Clic<br>k Fi<br>nis<br>h t<br>o<br>app<br>ly<br>the<br>cha<br>nge<br>s.<br>Clie<br>nt<br>co<br>mp<br>ute<br>rs<br>will<br>rec<br>eiv<br>e the<br>poli<br>cy<br>cha<br>nge<br>s<br>the<br>nge<br>the<br>rs<br>vill<br>rec<br>eiv<br>the<br>cha<br>nge<br>the<br>cha<br>nge<br>the<br>cha<br>nge<br>the<br>cha<br>nge<br>the<br>cha<br>nge<br>the<br>cha<br>nge<br>the<br>the<br>the<br>the<br>the<br>the<br>the<br>the<br>the<br>th |  |

| tim      |  |
|----------|--|
| е        |  |
| tha      |  |
| t        |  |
| the      |  |
| У        |  |
| che      |  |
| CK       |  |
| in       |  |
| t0       |  |
| the      |  |
| ESE<br>T |  |
| I<br>Po  |  |
| mot      |  |
| P        |  |
| Ad       |  |
| min      |  |
| istr     |  |
| ato      |  |
| r        |  |
| Ser      |  |
| ver.     |  |
| ×        |  |
| Fig      |  |
| ure      |  |
| 1-3      |  |
| Clic     |  |
| k        |  |
| the      |  |
| ima      |  |
| ge       |  |
| to       |  |
| vie      |  |
| w        |  |
| lar      |  |
| ger      |  |
|          |  |

in ne w win do W <u>Di</u> <u>sa</u> <u>ble</u> Wi <u>nd</u> <u>0W</u> <u>s</u> <u>Se</u> <u>cu</u> <u>rit</u> У <u>Ce</u> <u>nt</u> <u>er</u> <u>AI</u> <u>ert</u> <u>S</u> Vie W <u>per</u> <u>mis</u> <u>sio</u> <u>ns</u> Onc

- е the se per mis sio ns are in pla ce, foll ow the ste ps bel ow. 1. <u>Op</u> <u>en</u> <u>ES</u> ET <u>Re</u> <u>mo</u> <u>te</u> <u>Ad</u> <u>mi</u> <u>nis</u> <u>tra</u> <u>tor</u> <u>We</u> <u>b</u> <u>Co</u> <u>nso</u> <u>le</u> ( ER

А We b Со nso le) in yo ur we b bro WS er an d log in. 2. Cli ck Ad mi n × → Pol ici es an d sel ect the ES ΕT Re mo te Ad mi

| nic      |  |
|----------|--|
| 1115     |  |
| lid      |  |
| LOT      |  |
| Ag       |  |
| ent      |  |
| pol      |  |
| icy      |  |
| ass      |  |
| ign      |  |
| ed       |  |
| to       |  |
| the      |  |
| clie     |  |
| nt       |  |
| CO       |  |
| mp       |  |
| ute      |  |
| rs       |  |
| for      |  |
| whi      |  |
| ch       |  |
| yo       |  |
| u        |  |
| wa       |  |
| nt       |  |
| to       |  |
| dis      |  |
| abl      |  |
| е        |  |
| Wi       |  |
| nd       |  |
| OW       |  |
| S        |  |
| Se       |  |
| cur      |  |
| itv      |  |
| Ce       |  |
| nte      |  |
| r        |  |
| ،<br>ماد |  |
| rtc      |  |
| 113.     |  |
|          |  |

| 3. | Cli      |  |
|----|----------|--|
|    | ck       |  |
|    | Pol      |  |
|    | ici      |  |
|    | es<br>→  |  |
|    | Edi      |  |
|    | t.       |  |
|    | ×        |  |
|    | Fig      |  |
|    | ure      |  |
|    | 2-1      |  |
|    | Cli      |  |
|    | ck       |  |
|    | the      |  |
|    | im       |  |
|    | ag       |  |
|    | е        |  |
|    | to       |  |
|    | vie      |  |
|    | W        |  |
|    | lar      |  |
|    | ger      |  |
|    | in       |  |
|    | ne       |  |
|    | W        |  |
|    | win      |  |
|    | do       |  |
|    | W        |  |
| 4. | Ex       |  |
|    | pa       |  |
|    | nd<br>Se |  |
|    | tti      |  |
|    |          |  |

| ng   |  |
|------|--|
| s →  |  |
| A    |  |
| av   |  |
|      |  |
| d    |  |
| Se   |  |
| tti  |  |
| na   |  |
| S.   |  |
| In   |  |
| the  |  |
| 0    |  |
| ре   |  |
| rat  |  |
| ing  |  |
| Sy   |  |
| ste  |  |
| m    |  |
| sec  |  |
| tio  |  |
| n,   |  |
| clic |  |
| K    |  |
| the  |  |
| SIIO |  |
| er   |  |
| Dal  |  |
| vt   |  |
| to   |  |
| Re   |  |
| po   |  |
| rt   |  |
| if   |  |
| ор   |  |
| er   |  |
| ati  |  |
| ng   |  |
| sy   |  |
|      |  |

| to-<br>da<br>te<br>to<br>dis<br>abl<br>e<br>it.<br>Cli<br>ck<br>Fin<br>ish<br>to<br>sav<br>e<br>yo<br>ur<br>ch<br>an<br>ges |
|----------------------------------------------------------------------------------------------------|
| ish<br>to<br>sav<br>e<br>yo<br>ur<br>ch<br>an<br>ges                                                                        |
|                                                                                                    |

| to   |  |
|------|--|
| vie  |  |
| w    |  |
| lar  |  |
| ger  |  |
| in   |  |
| ne   |  |
| w    |  |
| win  |  |
| do   |  |
| w    |  |
|      |  |
|      |  |
| Di   |  |
| sa   |  |
| bl   |  |
| e    |  |
| Wi   |  |
| nd   |  |
| ow   |  |
| S    |  |
| gu   |  |
| da   |  |
| te   |  |
| no   |  |
| tifi |  |
| са   |  |
| tio  |  |
| ns   |  |
| on   |  |
|      |  |
|      |  |

in <u>di</u> <u>vi</u> <u>du</u> <u>al</u> cli <u>en</u> <u>t</u> <u>wo</u> <u>rk</u> <u>st</u> <u>ati</u> <u>on</u> <u>S</u> en ES ΕT En dp oin t Se cur ity or ES ET En dp oin t An tivi rus . <u>0</u>

1. Op

<u>pe</u> <u>n</u> <u>my</u> <u>ES</u> <u>ET</u> <u>pro</u> <u>du</u> <u>ct</u>. 1. Pre SS F5 to ent er Ad va nc ed set up. 1. Cli ck То ols , ex ра nd Mi cro sof t Wi nd ow

| S   |  |
|-----|--|
| up  |  |
| da  |  |
| te  |  |
| an  |  |
| d   |  |
| sel |  |
| ect |  |
| Ν   |  |
| Ο   |  |
| up  |  |
| da  |  |
| tes |  |
| fro |  |
| m   |  |
| the |  |
| Ν   |  |
| oti |  |
| fy  |  |
| ab  |  |
| ou  |  |
| t   |  |
| Mi  |  |
| cro |  |
| sof |  |
| t   |  |
| Wi  |  |
| nd  |  |
| ow  |  |
| S   |  |
| sy  |  |
| ste |  |
| m   |  |
| up  |  |
| da  |  |
| tes |  |
| dr  |  |
| op- |  |
| do  |  |
| wn  |  |
| me  |  |
|     |  |

| nu.<br>Cli<br>ck<br>Wh<br>en<br>yo<br>u<br>are<br>fini<br>she<br>d.<br><b>Fig</b> |  |
|-----------------------------------------------------------------------------------|--|
| ure                                                                               |  |
| 3-1                                                                               |  |
| Cli                                                                               |  |
| ck                                                                                |  |
| the                                                                               |  |
| im                                                                                |  |
| ag                                                                                |  |
| е                                                                                 |  |
| to                                                                                |  |
| vie                                                                               |  |
| w                                                                                 |  |
| lar                                                                               |  |
| ger                                                                               |  |
| in                                                                                |  |
| ne                                                                                |  |
| w                                                                                 |  |
| win                                                                               |  |
| do                                                                                |  |
| w                                                                                 |  |
|                                                                                   |  |

<u>Wi</u> <u>nd</u> <u>ow</u> <u>s</u> <u>10</u> <u>up</u> <u>da</u> <u>te</u> <u>S</u> Du e to the met hod S by whi ch ope rati ng sys tem upd ate S are deli ver ed

| in   |  |
|------|--|
| Mic  |  |
| ros  |  |
| oft  |  |
| Win  |  |
| do   |  |
| WS   |  |
| 10,  |  |
| cert |  |
| ain  |  |
| dev  |  |
| ice  |  |
| or   |  |
| driv |  |
| er   |  |
| upd  |  |
| ate  |  |
| S    |  |
| mig  |  |
| ht   |  |
| fail |  |
| duri |  |
| ng   |  |
| а    |  |
| nor  |  |
| mal  |  |
| ope  |  |
| rati |  |
| ng   |  |
| sys  |  |
| tem  |  |
| upd  |  |
|      |  |

| ate, |
|------|
| me   |
| ani  |
| ng   |
| you  |
| will |
| con  |
| tinu |
| e to |
| be   |
| noti |
| fied |
| of   |
| ava  |
| ilab |
| le   |
| upd  |
| ate  |
| S    |
| bv   |
| you  |
| r    |
| ESE  |
| Т    |
| pro  |
| duc  |
| t.   |
| То   |
| res  |
| olv  |
| e    |
| this |
|      |

| issu       |
|------------|
| e,         |
| you        |
| will       |
| nee        |
| d to       |
| per        |
| for        |
| m a        |
| ma         |
| nua        |
|            |
| upd        |
| ate        |
| the        |
| دارد<br>د۵ |
| dov        |
| icoc       |
| ices       |
| dilu       |
| ariv       |
| ers.       |
| 16         |
| IT         |
| you        |
| kno        |
| W          |
| whi        |
| ch         |
| driv       |
| er(s       |
| ) or       |
| dev        |
|            |

|    | ice(                                          |
|----|-----------------------------------------------|
|    | s)                                            |
|    | faili                                         |
|    | ng                                            |
|    | to                                            |
|    | upd                                           |
|    | ate,                                          |
|    | foll                                          |
|    | ow                                            |
|    | the                                           |
|    | ste                                           |
|    | ps                                            |
|    | bel                                           |
|    | ow                                            |
|    | to                                            |
|    | ma                                            |
|    | nua                                           |
|    | lly                                           |
|    | upd                                           |
|    | ate                                           |
|    | the                                           |
|    | m:                                            |
| 1. | Op<br>en<br>De<br>vic<br>e<br>Ma<br>na<br>ger |
| 2. | Cli<br>ck<br><b>Vie</b>                       |

|    | w<br>→<br>Sh<br>ow<br>hid<br>de<br>n<br>de<br>vic<br>es.<br>×                                                                                 |
|----|----------------------------------------------------------------------------------------------------|
|    | Fig<br>ure<br>4-1                                                                                                    |
| 3. | Na<br>vig<br>ate<br>to<br>the<br>dri<br>ver<br>or<br>de<br>vic<br>e<br>tha<br>t<br>req<br>uir<br>es<br>a<br>ma<br>nu<br>al<br>up<br>dat<br>e, |

|    | rig  |  |
|----|------|--|
|    | ht-  |  |
|    | clic |  |
|    | k    |  |
|    | it,  |  |
|    | an   |  |
|    | d    |  |
|    | sel  |  |
|    | ect  |  |
|    | U    |  |
|    | pd   |  |
|    | at   |  |
|    | е    |  |
|    | Dri  |  |
|    | ve   |  |
|    | r    |  |
|    | So   |  |
|    | ft   |  |
|    | wa   |  |
|    | re   |  |
|    | fro  |  |
|    | m    |  |
|    | the  |  |
|    | con  |  |
|    | tex  |  |
|    | t    |  |
|    | me   |  |
|    | nu.  |  |
|    | ×    |  |
|    |      |  |
|    |      |  |
|    | Fia  |  |
|    |      |  |
|    | ure  |  |
|    | 4-2  |  |
| З  | Cli  |  |
| 5. | ck   |  |
|    | Se   |  |
|    | arc  |  |
|    | h    |  |
|    |      |  |
|    |      |  |

| 1211 |
|------|
| au   |
| to   |
| ma   |
| tic  |
| all  |
| У    |
| for  |
| up   |
| da   |
| te   |
| d    |
| dri  |
| ve   |
| r    |
| sof  |
| tw   |
| ar   |
| ρ    |
| lf   |
| an   |
|      |
| dat  |
|      |
| av   |
| aila |
| hlo  |
| it   |
| , ic |
| wiii |
| aut  |
| om   |
| au   |
| call |
| У    |
| be   |
| INS  |
| tall |
| ed.  |
| In   |
| SO   |
| me   |
| cas  |
|      |

| es,<br>a<br>sys<br>te<br>m<br>res<br>tar<br>t<br>ma<br>y<br>be<br>req<br>uir<br>ed<br>to<br>allo<br>w<br>the<br>ne<br>w<br>cri<br>to<br>loa<br>d. |  |  |
|----------------------------------------------------------------------------------------------------|--|--|
| Fig<br>ure<br>4-3                                                                                                    |  |  |
| <u>Di</u><br>sa<br>bl                                                                                                    |  |  |

e <u>Wi</u> <u>nd</u> <u>0W</u> <u>S</u> <u>Fir</u> <u>ew</u> <u>all</u> <u>no</u> <u>tifi</u> <u>ca</u> <u>tio</u> <u>ns</u> <u>in</u> <u>ES</u> <u>ET</u> <u>Re</u> <u>m</u> <u>ot</u> <u>e</u> <u>Ad</u> <u>mi</u> <u>nis</u> <u>tra</u> <u>tor</u> <u>Vie</u> <u>W</u> <u>per</u> <u>mis</u> <u>sio</u> <u>ns</u> On се

the se per mis sio ns are in pla ce, foll ow the ste ps bel ow. <u>en</u> <u>ES</u> <u>ET</u> <u>Re</u> <u>mo</u> <u>te</u> <u>Ad</u> <u>mi</u> <u>nis</u>

- 1. <u>Op</u>

  - <u>tra</u>
  - <u>tor</u>
  - W
  - <u>eb</u>
  - <u>Co</u>

<u>ns</u> <u>ole</u> (E RA W eb Со ns ole ) in yo ur we b br ow ser an d log in. 2. Cli ck Ad mi n ×  $\rightarrow$ Ро lic ie

**s** a nd sel ect th е ES ΕT Re mo te Ad mi nis tra tor Ag en t pol icy as sig ne d to th е cli en t CO

m pu ter or sp eci fic gr ou р for wh ich yo u wa nt to dis abl е fir ew all ale rts fro m Wi nd ow S

Se cur ity Ce nt er. 3. Cli ck Ро lic ie S → Ed it. × Fig ur e 5-1 4. Ex ра nd Se tti ng S  $\rightarrow$ Ad va nc ed Se

| tti  |
|------|
| nq   |
| s. I |
| n    |
| the  |
| 0    |
| ne   |
| rat  |
| in   |
| in   |
| g    |
| Sy   |
| st   |
| е    |
| m    |
| sec  |
| tio  |
| n,   |
| clic |
| k    |
| the  |
| sli  |
| der  |
| bar  |
| ne   |
| xt   |
| to   |
| Re   |
| ne   |
| μų   |
| TC . |
| ne   |
| τω   |
| or   |
| k    |
| fir  |
| ew   |
| all  |
| iss  |
| ue   |
| s t  |
| 0    |
| dia  |
| uis  |

| abl                                                                                         |
|---------------------------------------------------------------------------------------------|
| е                                                                                           |
| it.                                                                                         |
| Cli                                                                                         |
| CK                                                                                          |
| гı<br>nis                                                                                   |
| h t                                                                                         |
| 0                                                                                           |
| sa                                                                                          |
| ve                                                                                          |
| уо                                                                                          |
| ur                                                                                          |
| ch                                                                                          |
| an                                                                                          |
| ye<br>s                                                                                     |
| 5.                                                                                          |
| ×                                                                                           |
| FIG                                                                                         |
|                                                                                             |
| ur                                                                                          |
| ur<br>e                                                                                     |
| ur<br>e<br>5-                                                                               |
| ur<br>e<br>5-<br>2                                                                          |
| ur<br>e<br>5-<br>2                                                                          |
| ur<br>e<br>5-<br>2<br>Fir                                                                   |
| ur<br>e<br>5-<br>2<br>Fir<br>e                                                              |
| ur<br>e<br>5-<br>2<br>Fir<br>e<br>W                                                         |
| ur<br>e<br>5-<br>2<br>Fir<br>e<br>w                                                         |
| ur<br>e<br>5-<br>2<br>Fir<br>e<br>w<br>all                                                  |
| ur<br>e<br>5-<br>2<br>Fir<br>e<br>w<br>all<br>m                                             |
| ur<br>e<br>5-<br>2<br>Fir<br>e<br>w<br>all<br>m<br>on                                       |
| ur<br>e<br>5-<br>2<br>Fir<br>e<br>w<br>all<br>m<br>on<br>ito                                |
| ur<br>e<br>5-<br>2<br>Fir<br>e<br>w<br>all<br>m<br>on<br>ito<br>ri                          |
| ur<br>e<br>5-<br>2<br>Fir<br>e<br>w<br>all<br>m<br>on<br>ito<br>ri<br>ng                    |
| ur<br>e<br>5-<br>2<br>Fir<br>e<br>w<br>all<br>m<br>on<br>ito<br>ri<br>ng<br>Thi             |
| ur<br>e<br>5-<br>2<br>Fir<br>e<br>w<br>all<br>m<br>on<br>ito<br>ri<br>ng<br>Thi<br>s        |
| ur<br>e<br>5-<br>2<br>Fir<br>e<br>w<br>all<br>m<br>on<br>ito<br>ri<br>ng<br>Thi<br>s<br>onl |

| У    |  |
|------|--|
| aff  |  |
| ect  |  |
| S    |  |
| the  |  |
| Wi   |  |
| nd   |  |
| ow   |  |
| S    |  |
| Fir  |  |
| ew   |  |
| all  |  |
| all  |  |
| ert  |  |
| s.   |  |
| Мо   |  |
| nit  |  |
| ori  |  |
| ng   |  |
| of   |  |
| ES   |  |
| ΕT   |  |
| Per  |  |
| SO   |  |
| nal  |  |
| Fir  |  |
| ew   |  |
| all  |  |
| will |  |
| be   |  |
| stil |  |
| Ι    |  |
|      |  |

| full |
|------|
| У    |
| fun  |
| cti  |
| on   |
| al   |
| ev   |
| en   |
| aft  |
| er   |
| уо   |
| u    |
| ар   |
| ply  |
| thi  |
| S    |
| pol  |
| icy  |
|      |
|      |
|      |

| Tags    |  |
|---------|--|
| EEA 6.x |  |
| EES 6.x |  |
| ERA 6.x |  |